## 1. Como recuperar la contraseña en camaras de la gama CMOS

Ingrese al soft Utility, y localice la direccion ip de su camara (en conexion LAN)

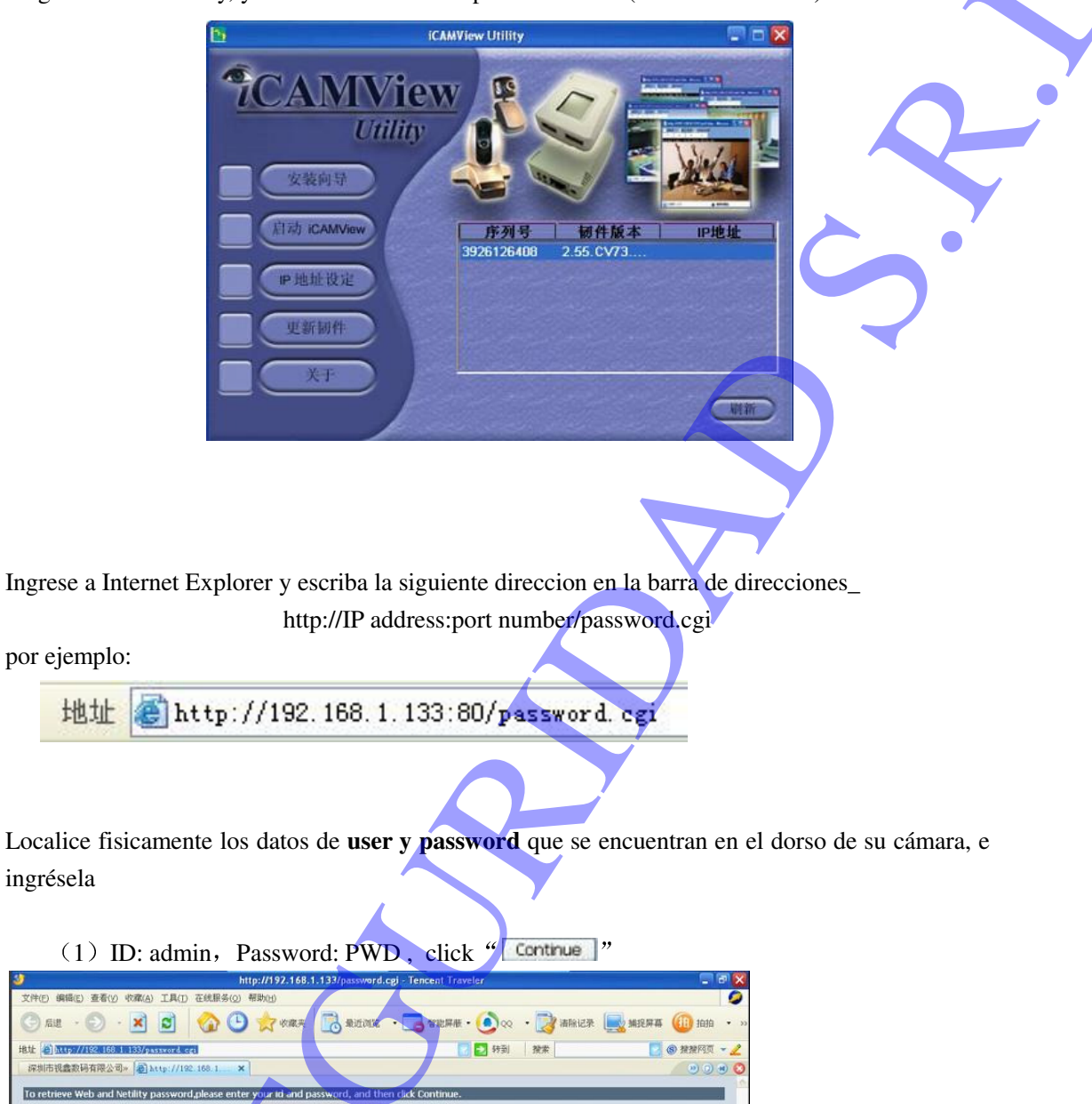

Continue

"

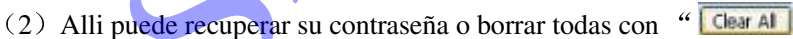

后遗

To

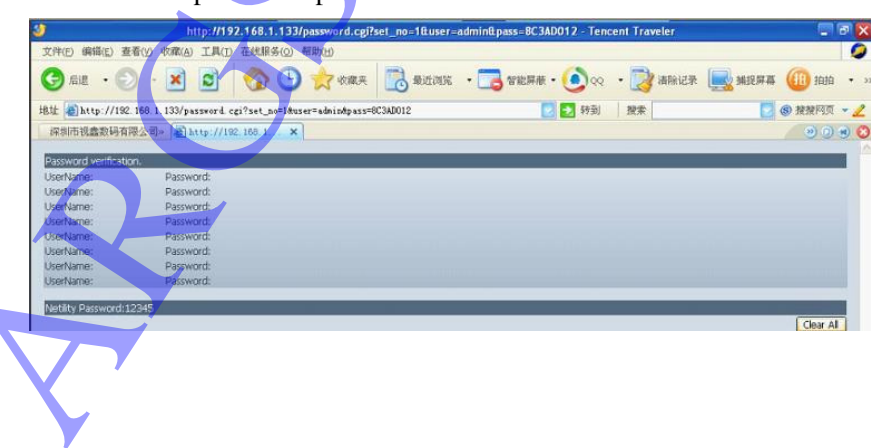